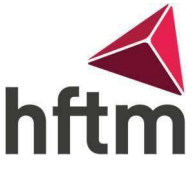

## **MDESIGN 2022** Installation

- Die Setup-Datei herunterladen <u>\\file.hftm.ch\dashboard\Konstruktion\MDESIGN 2022</u>
  Der Zugriff kann nur im internen Netz der HFTM erfolgen
- Setup-Datei ausführen

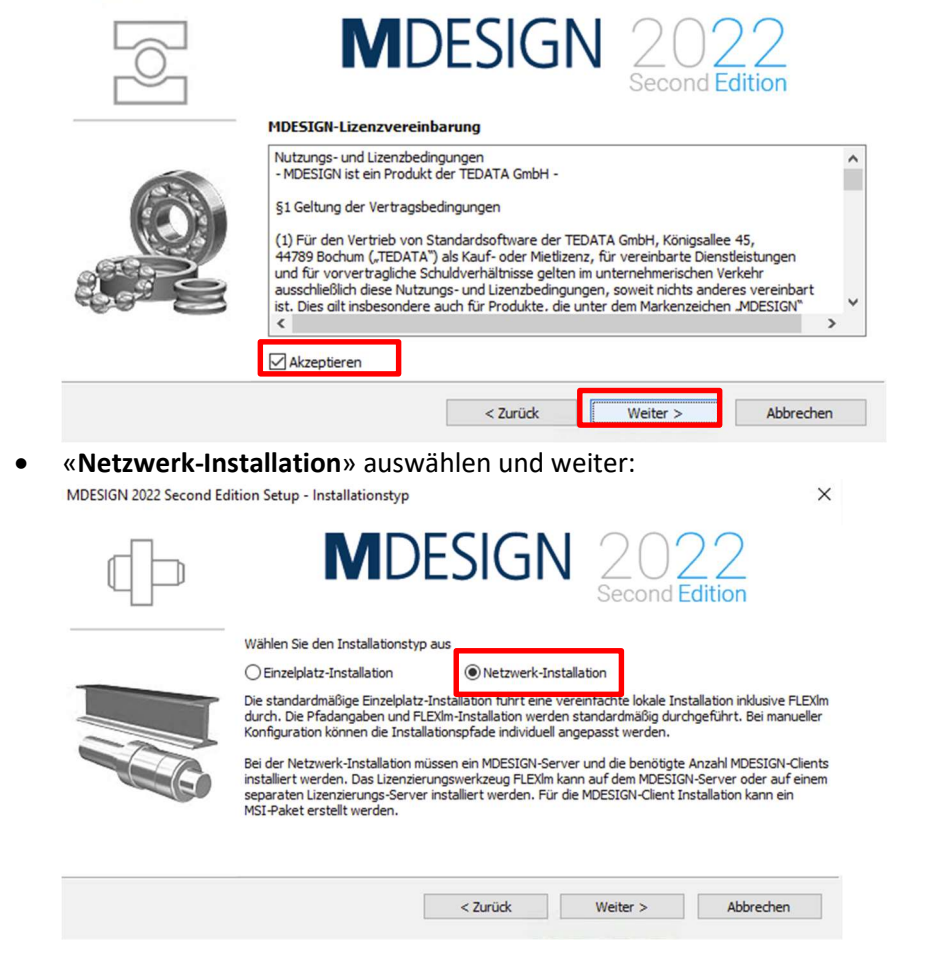

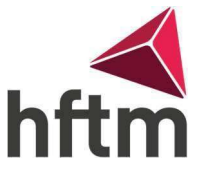

V1.0

| MDESIGN 2022 Sec                                                  | cond Edition Setup - Installationstyp                                                                                                    |                            | ×                                                                                                    |                                                                                                 |
|-------------------------------------------------------------------|----------------------------------------------------------------------------------------------------|----------------------------|----------------------------------------------------------------------------------------------------|-------------------------------------------------------------------------------------------------|
|                                                                   | MDESIGN                                                                                                    | 2022<br>Second Edition     | 2<br>on                                                                                                    |                                                                                                 |
|                                                                   | Wählen Sie den Installationstyp für die Netzwerk-Installat<br>MDESIGN-Server einrichten<br>MDESIGN-Client einrichten<br>FLEXIm separat installieren<br>MSI-Paket für MDESIGN-Client exportieren                                                                                                    | ion<br>Exportieren         |                                                                                                    |                                                                                                 |
| Die Installati                                                    | onspfade auf Standard belassen und Insta                                                                                                    | Weiter > allieren:         | Abbrechen<br>ADESIGN Common files-Ordner                                                                                                    | ×                                                                                               |
|                                                                   | MDESIGN 2022<br>Second Edition                                                                                                    |                            | MDESIGN                                                                                                    | 2022<br>Second Edition                                                                          |
|                                                                   | Her können Sie das Verzeichnis festlegen, in das die MDESIGN-Programme installiert werden.<br>Sie können den Namen per Tastatur eingeben oder wählen Sie die Taste 'Durchsuchen' an, um<br>ein Verzeichnis auszuwählen.<br>CEProgram Files/WDESIGN<br>Benötigter Speicherplatz: 1966 MB<br>Verfügbarer Speicherplatz: 659710 MB                                                                                                    | Her könn<br>ein Verze      | res durie<br>nen Sie das Verzeichnis festlegen, in das MDE:<br>en den Namen per Tastatur eingeben oder wä<br>sichnis auszuwählen.<br>gramData WDESIGN/WDESIGN explorer 19 | SIGN 'Common files' installiert wird.<br>hien Sie die Taste 'Durchsuchen' an, um<br>Durchsuchen |
|                                                                   | < Zurück Weiter > Abbrechen                                                                                                    | ~                          | < Zurück                                                                                                    | Weiter > Abbrechen                                                                              |
| MDESIGN 2022 Setup - 20                                           | MDESIGN 2022<br>Second Edition                                                                                                    | *                          |                                                                                                    |                                                                                                 |
|                                                                   | Setup-Information:<br>Installationsordner:<br>C: \Program Files\/\DESIGN<br>Ordner 'Common files':<br>C: \ProgramData\/\DESIGN\wDESIGN explorer 19\common files<br>Bibliotheken installieren:<br>MDESIGN explorer 2022<br>MDESIGN technology 2022<br>MDESIGN batral 2022<br>MDESIGN shaft 2022<br>MDESIGN batring 2022<br>MDESIGN batring 2022<br>MDESIGN multibolt 2022                                                                                                    | ~                          |                                                                                                    |                                                                                                 |
|                                                                   | < Zurück Installieren Abbred                                                                                                    | hen                        |                                                                                                    |                                                                                                 |
| Nach der Ins                                                      | tallation «Jeder» auswählen und weiter:                                                                                                    | ~                          |                                                                                                    |                                                                                                 |
| Obemail and dealed                                                | fordatiohan Daobta für MDECION Ordnassund Emissionen Within Cir.                                                                                                    | achta Ranutzarra anno anno |                                                                                                    |                                                                                                 |
| Jeder                                                             | volumenter in the rest of the rest of the | aonite penutzergruppe aus: |                                                                                                    |                                                                                                 |
| Rechte für den Ord<br>- Lesen:                                    | dner MDESIGN: C:\Program Files\MDESIGN<br>vorhanden                                                                                                    |                            |                                                                                                    |                                                                                                 |
| Rechte für den Ord<br>- Lesen:<br>- Schreiben:<br>- Modifizieren: | dner Common files: C:\ProgramData\MDESIGN\MDESIGN explorer 19<br>nicht vorhanden<br>nicht vorhanden<br>nicht vorhanden                                                                                                    |                            |                                                                                                    |                                                                                                 |
| Hinweis: Bitte sorge                                              | en Sie nach der Installation für die Vergabe der fehlenden Rechte!                                                                                                    |                            |                                                                                                    |                                                                                                 |
|                                                                   |                                                                                                    | Weiter                     |                                                                                                    |                                                                                                 |

•

• Als nächstes auf «Ja» drücken:

MDESIGN 2022 Setup

Für die Lizenzierung von MDESIGN werden FLEXIm und entsprechende Lizenzdateien benötigt. FLEXIm kann entweder zusammen mit MDESIGN oder auf einem separaten Lizenzserver installiert werden. Im Fall eines separaten Lizenzservers (nur für Businesskunden) müssen Sie eine FLEXIm-Installation auf dem entsprechenden Lizenzserver durchführen und die Lizenzdateien manuell installieren. Möchten Sie einen separaten Lizenzserver verwenden?

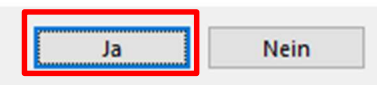

 Nun beim Lizenzservernamen «lizenzserver.hftm.ch» einfügen: MDESIGN 2022 Second Edition Setup - Servers

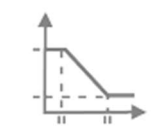

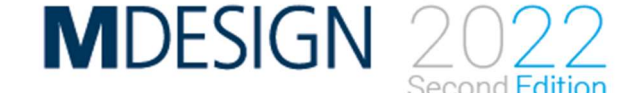

Geben Sie bitte den MDESIGN-Server- und Lizenzservernamen ein

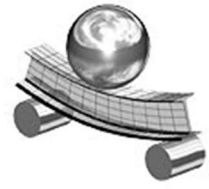

Lizenzservername

Servername

| lizenzserver.hftm.ch |  |
|----------------------|--|

- < Zurück Installieren Abbrechen
- Als nächstes beim Host-ID Assistent auf «abbrechen» drücken:

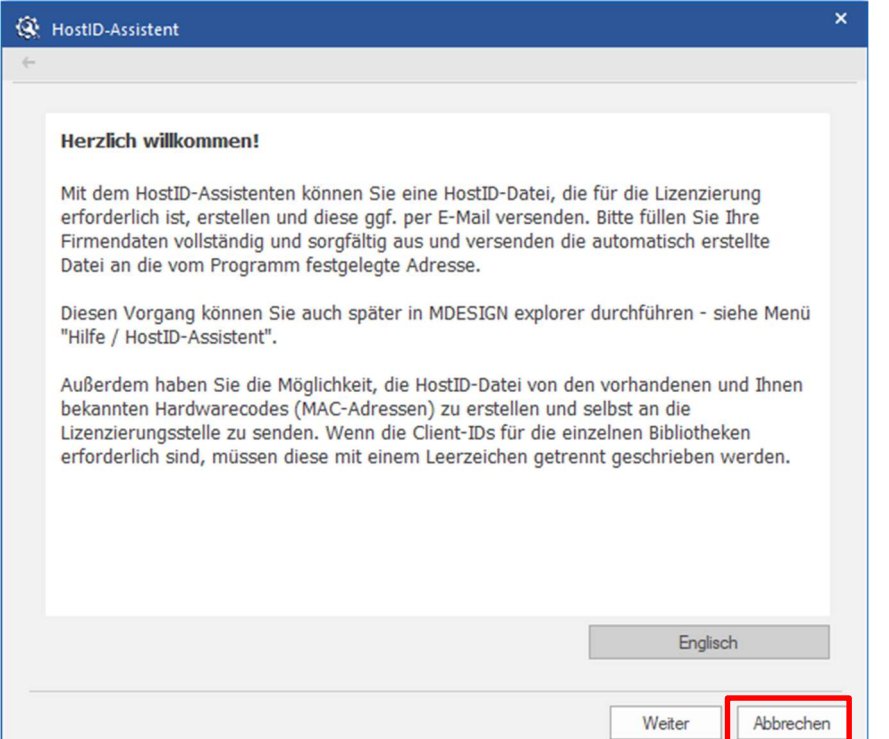

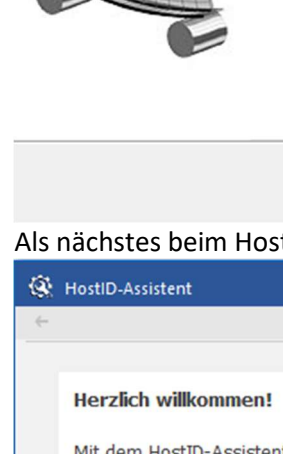

Х

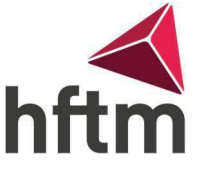

• Als letztes auf Fertigstellen drücken:

MDESIGN 2022 Second Edition Setup - Beenden

V1.0

| MDESIGN 2022                                                                                                    | 2<br>on       |
|----------------------------------------------------------------------------------------------------|---------------|
| MDESIGN 2022 Server-Setup wurde erfolgreich beendet.<br>Wenn Sie eine MSI-Datei für die Client-Installationen erstellen möchten, drücken<br>Button 'Exportieren' | Sie bitte den |
| Export Client-Installation als<br>MSI-Datei                                                                                                    | Exportieren   |
|                                                                                                    | Fertigstellen |

• Somit ist MDESIGN2022 installiert und eingerichtet.